# Defalle de liquidación

Ticket Edenred

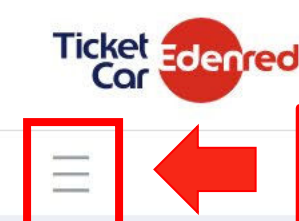

Ingresar al menú OPCIONES y ver el árbol de actividades.

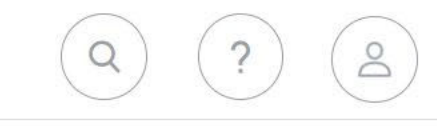

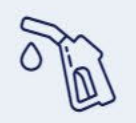

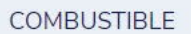

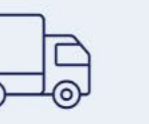

LOGÍSTICA

L

SPOT'N TRACK

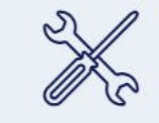

MANTENIMIENTO

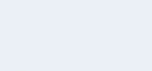

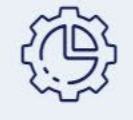

**OPERACIONES** 

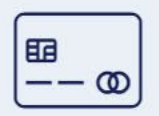

DEALERS

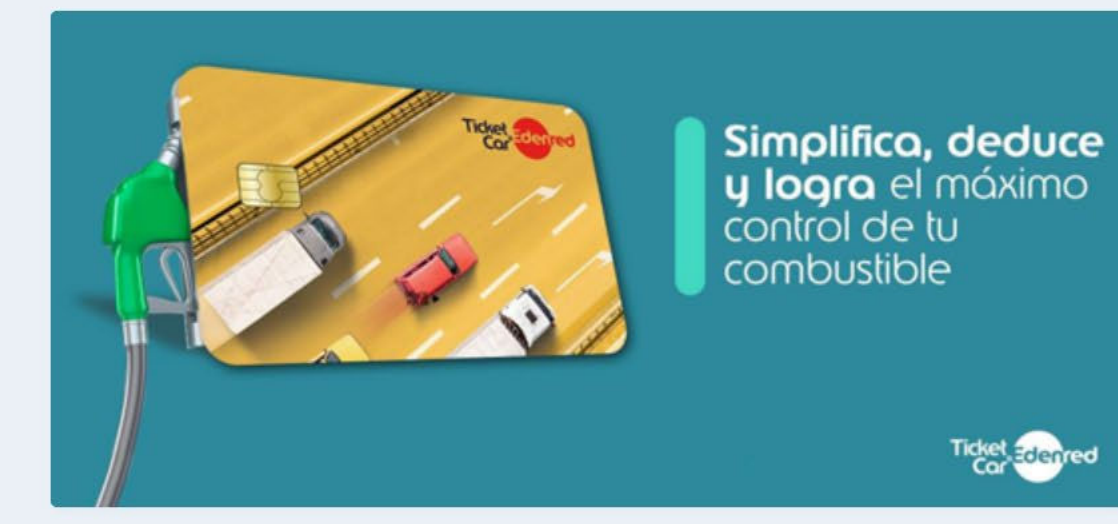

| CANTIDAD DE VEHICUL | .os +        | COSTO X KM RECORRI | bo +         |
|---------------------|--------------|--------------------|--------------|
| 0                   | 12           | \$ 0,000           | \$ 0,000     |
| ACTIVOS             | INACTIVOS    | MES ACTUAL         | MES ANTERIOR |
|                     |              |                    |              |
| HUELLA DE CARBONO   | +            | CONSUMO DE COMBU   | STIBLE +     |
| TON 0,000           | TON 0,000    | LT. 0,000          | LT. 1,000    |
| MES ACTUAL          | MES ANTERIOR | MES ACTUAL         | MES ANTERIOR |

•

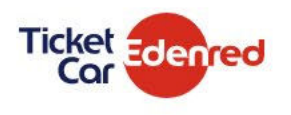

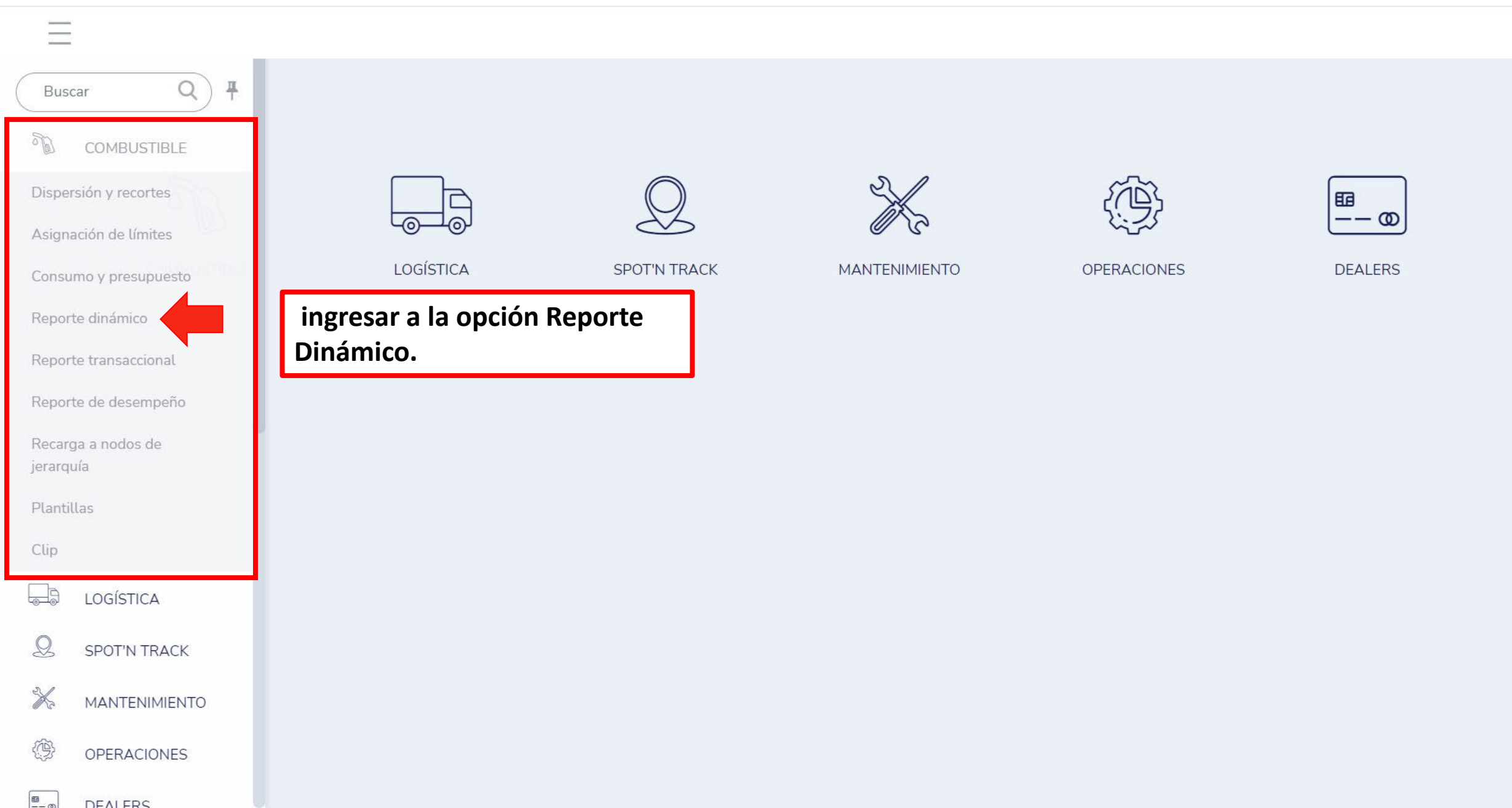

Q

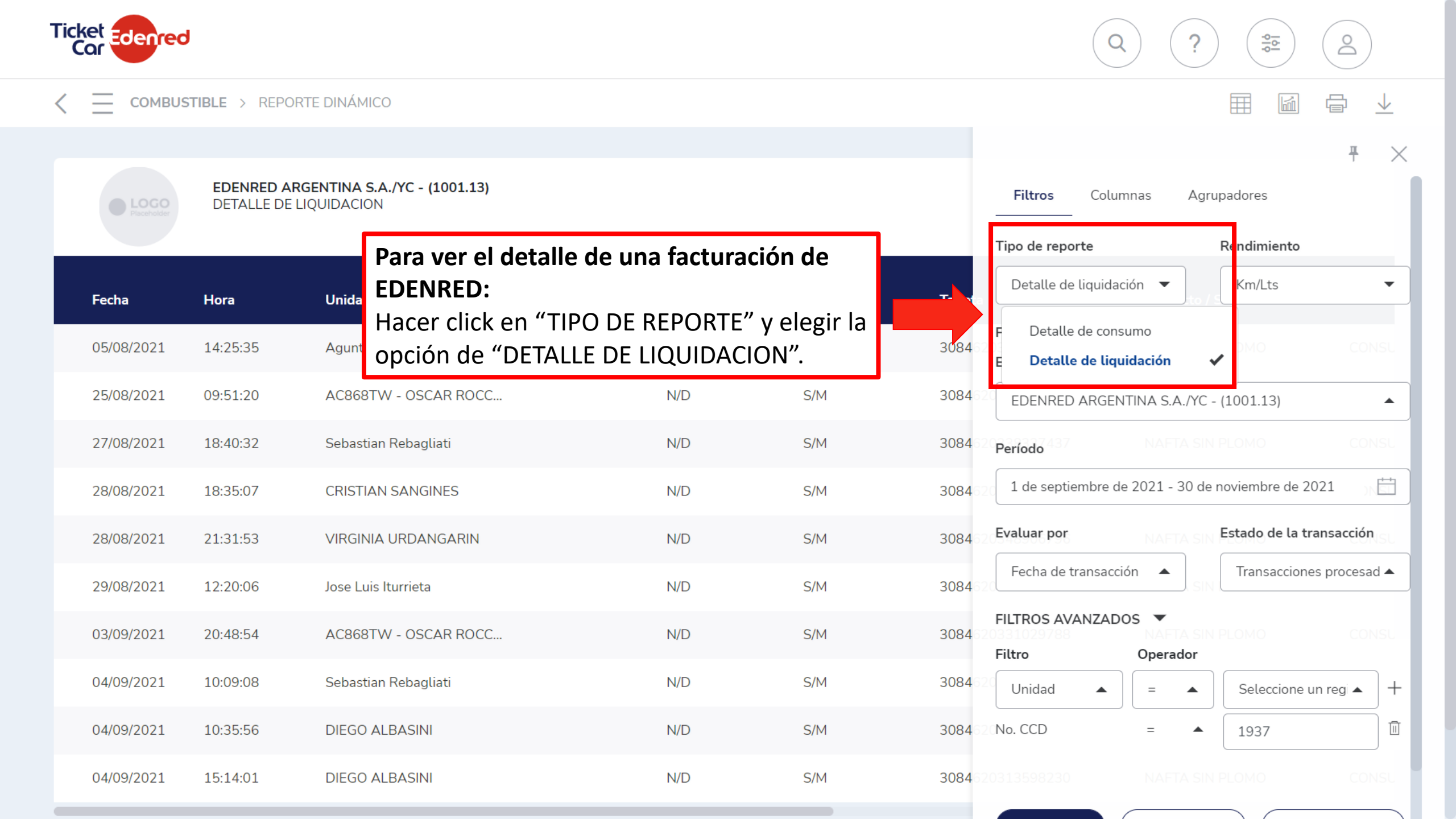

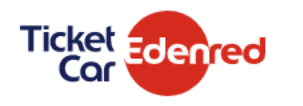

#### 

 $\bigcirc$ 

00

?

| LOGO<br>Placeholder |
|---------------------|
|                     |
|                     |

#### EDENRED ARGENTINA S.A/XC - (1001.11) DETALLE DE CONSUMO - TRANSACCIONES PROCESADAS Periodo desde 1 de noviembre de 2021 hasta 26 de noviembre de 2021

|         | Producto / Servicio   | Transacción                            | Precio Lts con<br>Descuento | Precio Lts sin<br>Descuento          | Litros             |
|---------|-----------------------|----------------------------------------|-----------------------------|--------------------------------------|--------------------|
| 2057667 | GAS NATURAL COMPRIMI  | CONSUMO                                | 39.90                       | 39.90                                | 11.02              |
| .568542 | NAFTA SIN PLOMO       | CONSUMO                                | 109.90                      | 109.90                               | 34.58              |
| 2101796 | NAFTA SIN PLOMO       | CONSUMO                                | 109.90                      | 109.90                               | 33.51              |
| 3237537 | NAFTA SIN PLOMO       | CONSUMO                                | 111.80                      | 111.80                               | 38.82              |
| 3490192 | NAFTA SUPER           | CONSUMO                                | 94.10                       | 94.10                                | 43.51              |
| 1935865 | NAFTA SIN             | ealizado el pro<br>" <b>"UNIDAD" d</b> | ocedimiento<br>onde te perr | anterior.<br><b>nite seleccion</b> a | 18.14              |
| '395025 | NAFTA SUP los dos tip | oos de factura                         | ación: CCD (C               | constancia de                        | 1                  |
| 174061  | NAFTA SIN<br>Gastos). | e Pedido) o L                          | IQUIDACION                  | (Liquidación d                       | e <sub>38.00</sub> |
| .033639 | NAFTA SUPER           | CONSUMO                                | 96.70                       | 96.70                                | 35.38              |
| .818047 | NAFTA SIN PLOMO       | CONSUMO                                | 109.90                      | 109.90                               | 37.32              |

д  $\times$ Columnas Agrupadores Filtros Rendimiento Tipo de reporte Detalle de liquidación 🛛 🔻 Km/Lts  $\mathbf{T}$ FILTROS BÁSICOS Empresa EDENRED ARGENTINA S.A/XC - (1001.11)  $\mathbf{T}$ Período Ħ 1 de septiembre de 2021 - 30 de noviembre de 2021 Evaluar por Estado de la transacción Transacciones procesad 🔻 Unidad  $\checkmark$ No. CCD No. liquidación or Seleccione un regi 🔺 Unidad +=GUARDAR SUSCRIBIRSE FILTRAR

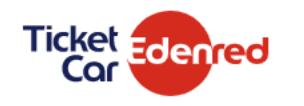

Como segundo paso de la operación, seleccionar la EDENRED ARGENT opción "COLUMNAS" DETALLE DE CONSU

Periodo desde 1 de noviembre de 2021 r

|         | Producto / Servicio  | Transacción  | Precio Lts con<br>Descuento           | Precio Lts sin<br>Descuento | Litros      |     |
|---------|----------------------|--------------|---------------------------------------|-----------------------------|-------------|-----|
| 2057667 | GAS NATURAL COMPRIMI | CONSUMO      | 39.90                                 | 39.90                       | 11.02       |     |
| .568542 | NAFTA SIN PLOMO      | CONSUMO      | 109.90                                | 109.90                      | 34.58       |     |
| 101796  | NAFTA SIN PLOMO      | CONSUMO      | 109.90                                | 109.90                      | 33.51       |     |
| 3237537 | NAFTA SIN PLOMO      | CONSUMO      | 111.80                                | 111.80                      | 38.82       |     |
| }490192 | NAFTA SUPER          | CONSUMO      | 94.10                                 | 94.10                       | 43.51       |     |
| 1935865 | NAFTA SIN PLOMO      | A continua   | ción complet                          | ar la columna               | de OPFRADO  | R   |
| '395025 | NAFTA SUPER          | con los últi | imos 6 dígitos                        | de la CDD o L               | .G que haya | · · |
| 174061  | NAFTA SIN PLOMO      | recibido de  | esde el portal (<br>prolick op ol sid | de FACTURAS                 | YA.         |     |
| .033639 | NAFTA SUPER          | quedara gr   | abada la infor                        | mación debaj                | 0.          |     |
| .818047 | NAFTA SIN PLOMO      | CONSUMO      | 109.90                                | 109.90                      | 37.32       |     |

Columnas Agrupadores Tipo de reporte Rendimiento Detalle de liquidación 🛛 🔻 Km/Lts FILTROS BÁSICOS Empresa EDENRED ARGENTINA S.A/XC - (1001.11) Período 1 de septiembre de 2021 - 30 de noviembre de 2021 Evaluar por Estado de la transacción Transacciones procesad 🕶 Fecha de transacción -FILTROS AVANZADOS Operador Filtro Seleccione un regi 🔺 = No. CCD Ō =• 1935 SUSCRIBIRSE

**GUARDAR** 

FILTRAR

200

8

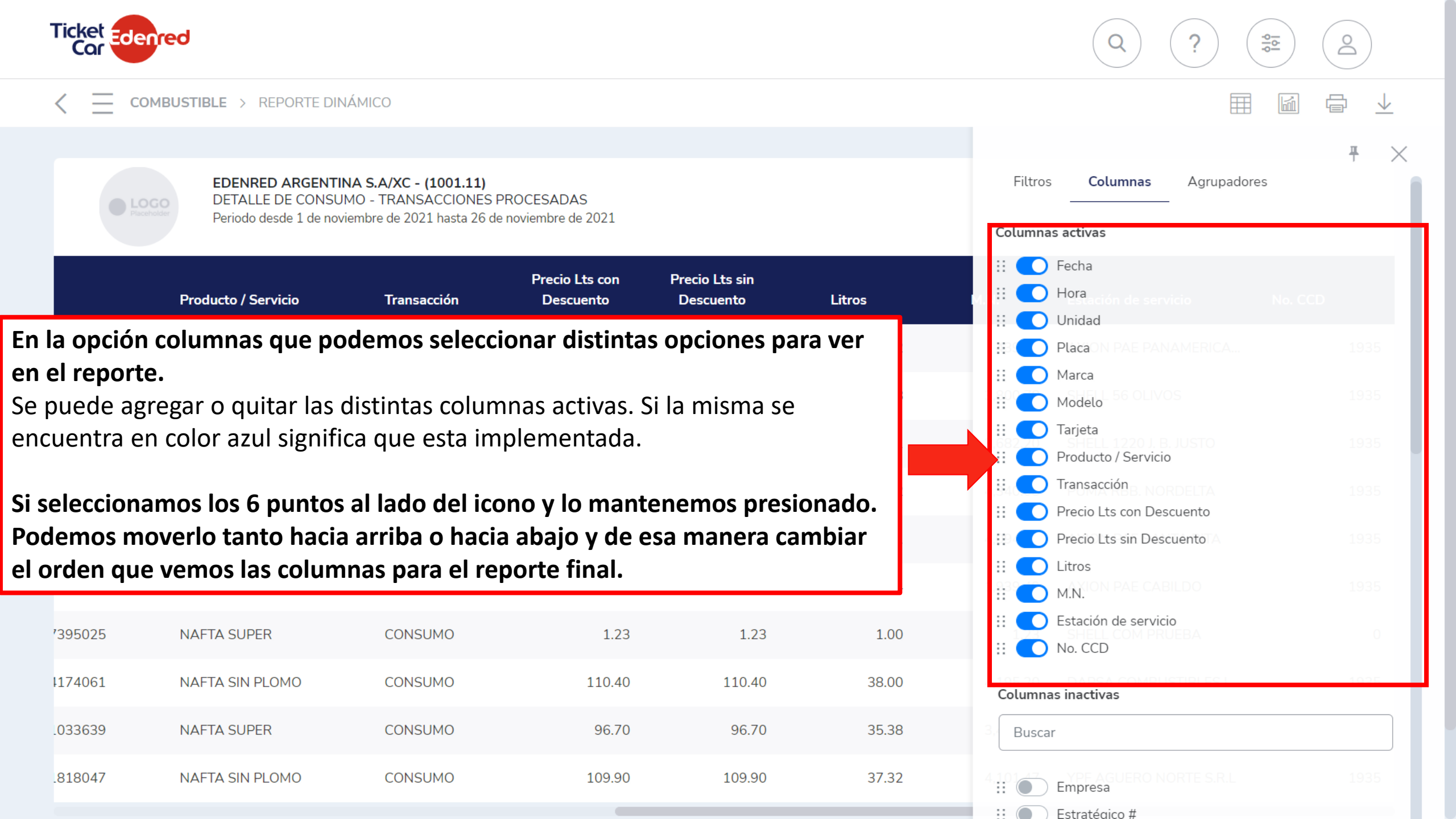

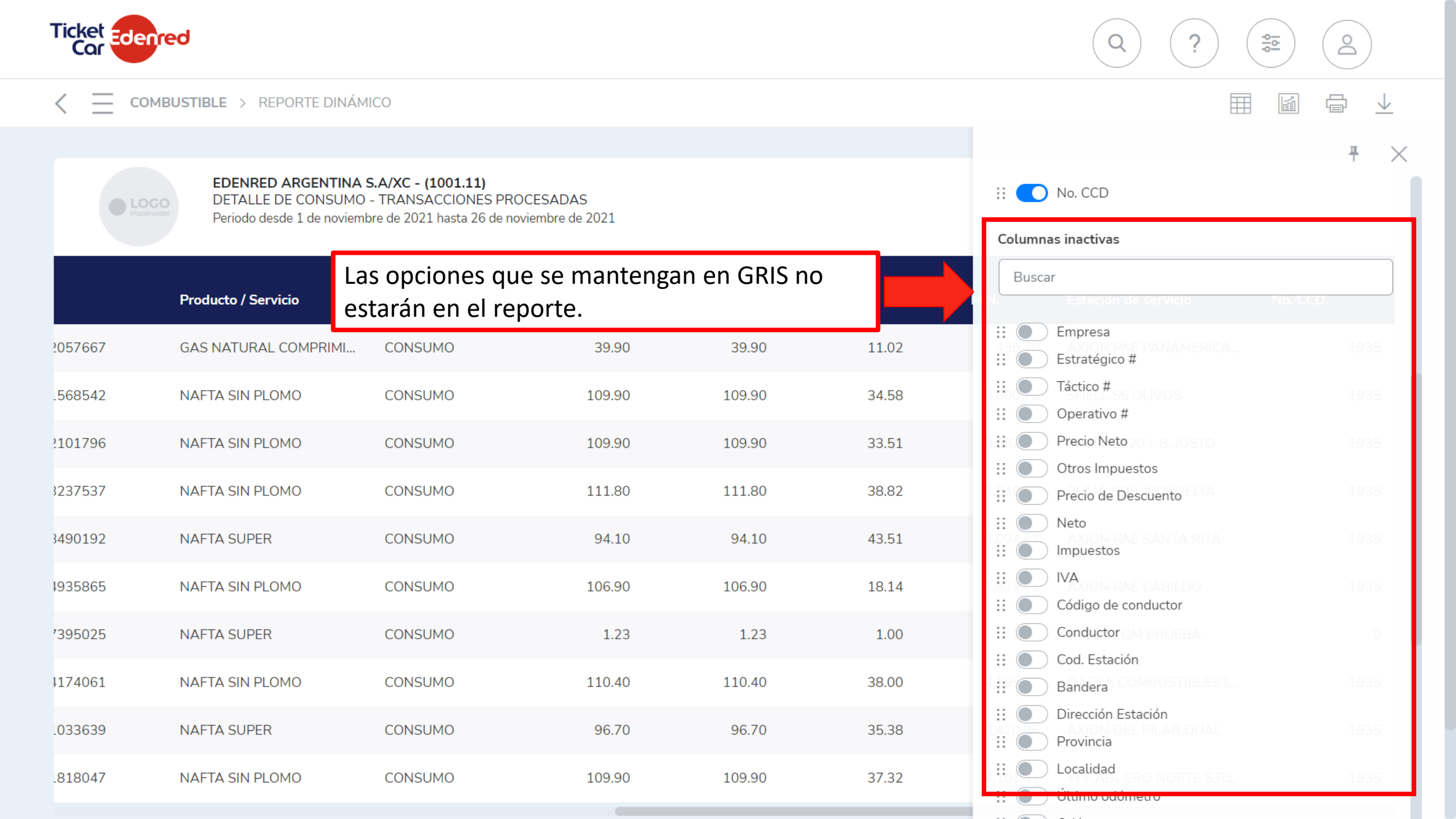

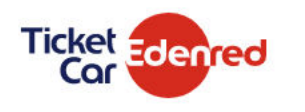

EDENRED ARGENTINA S.A/XC - (1001.11)

DETALLE DE CONSUMO - TRANSACCIONES PROCESADAS

#### 

0

SUSCRIBIRSE

010

?

**₽** ×

| 057667 | Producto / Servicio<br>GAS NATURAL COMPRIMI | Si select<br>Trans<br>Opción '<br>ordenar<br>el sisten | cionamos la<br>'AGRUPADORE<br>todas las TRA<br>na. | S" nos permi<br>que aparece | itirá<br>n en |
|--------|---------------------------------------------|--------------------------------------------------------|----------------------------------------------------|-----------------------------|---------------|
| 568542 | NAFTA SIN PLOMO                             | CONSUMO                                                | 109.90                                             | 109.90                      | 34.58         |
| 101796 | NAFTA SIN PLOMO                             | CONSUMO                                                | 109.90                                             | 109.90                      | 33.51         |
| 237537 | NAFTA SIN PLOMO                             | CONSUMO                                                | 111.80                                             | 111.80                      | 38.82         |
| 490192 | NAFTA SUPER                                 | CONSUMO                                                | 94.10                                              | 94.10                       | 43.51         |
| 935865 | NAFTA SIN PLOMO                             | CONSUMO                                                | 106.90                                             | 106.90                      | 18.14         |
| 395025 | NAFTA SUPER                                 | CONSUMO                                                | 1.23                                               | 1.23                        | 1.00          |
| 174061 | NAFTA SIN PLOMO                             |                                                        | 110.40                                             | 110.40                      | 38.00         |
| 033639 | NAFTA SUPER                                 | CONS botón "                                           | zar seleccionar<br>FILTRAR" que §                  | ei<br>generará el re        | eporte        |
| 818047 | NAFTA SIN PLOMO                             | cons en la pa                                          | ntalla para lue                                    | go descargar                | io. 2         |

|                      | <b></b> |
|----------------------|---------|
| Empresa              | ~       |
| Estación de servicio |         |
| Estratégico #        | )       |
| Táctico #            |         |
| Operativo #          |         |
| Unidad               |         |
| Producto / Servicio  |         |
| Tipo de transacción  |         |
| Conductor            |         |
| Mes                  |         |
|                      |         |
|                      |         |

GUARDAR

FILTRAR

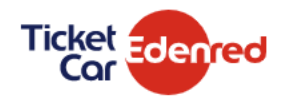

#### 

**\$** 

?

 $\bigcirc$ 

## Placeholder

#### EDENRED ARGENTINA S.A/XC - (1001.11) DETALLE DE LIQUIDACION

### Aquí podemos observar el reporte

|         | Producto / Servicio     | Transacción | Precio Lts con<br>Descuento | Precio Lts sin<br>Descuento | Litros | M.N.     | Estación de servicio  | No. CCD |
|---------|-------------------------|-------------|-----------------------------|-----------------------------|--------|----------|-----------------------|---------|
| 3576228 | LAV.SIMPLE VEHIC. CHICO | CONSUMO     | 0.26                        | 0.00                        | 0.00   | 8,000.00 | MANOTAS               | 1935    |
| 3576228 | LAV.CHASIS VEHIC. CHICO | CONSUMO     | 0.26                        | 0.00                        | 0.00   | 1,380.00 | MANOTAS               | 1935    |
| .374881 | NAFTA SUPER             | CONSUMO     | 90.40                       | 90.40                       | 49.56  | 4,480.40 | SHELL 1695 DIAZ VELEZ | 1935    |
| )430250 | DIESEL SUPER            | CONSUMO     | 107.05                      | 107.05                      | 41.96  | 4,492.25 | PUMA RBB. LA HORQUETA | 1935    |
| 3601715 | LAV.MOTOR VEHICULO C    | CONSUMO     | 0.26                        | 0.00                        | 0.00   | 1,880.00 | MANOTAS               | 1935    |
| .568542 | NAFTA SIN PLOMO         | CONSUMO     | 112.80                      | 112.80                      | 36.05  | 4,066.44 | SHELL 1157 SARMIENTO  | 1935    |
| .374881 | NAFTA SUPER             | CONSUMO     | 90.40                       | 90.40                       | 47.41  | 4,285.86 | SHELL 1695 DIAZ VELEZ | 1935    |
| 1224928 | NAFTA SUPER             | CONSUMO     | 95.90                       | 95.90                       | 17.63  | 1,690.91 | SHELL 2013 MARTINEZ   | 1935    |
| )430250 | DIESEL SUPER            | CONSUMO     | 108.70                      | 108.70                      | 61.64  | 6,700.27 | PUMA RBB. NORDELTA    | 1935    |
| 3237537 | NAFTA SIN PLOMO         | CONSUMO     | 111.80                      | 111.80                      | 12.34  | 1,380.06 | PUMA RBB. NORDELTA    | 1935    |

| Ticket Edenred                                     | Opciones de impresión                   |                               | ×                        |                    | ) ? 😰 (         | <b>6</b>  |
|----------------------------------------------------|-----------------------------------------|-------------------------------|--------------------------|--------------------|-----------------|-----------|
|                                                    | Mostrar encabezados<br>Mostrar detalles | El icono, mo<br>permite "IM   | strado como u<br>PRIMIR″ | na impresora,      | nos             | ⊒ ⊥       |
| EDENRED ARGENTINA S.A/XC<br>DETALLE DE LIQUIDACION | - ()                                    | CANCELAR                      | IMPRIMIR                 |                    |                 |           |
| Producto / Servicio Tran                           | Precio Lts con I<br>Isacción Descuento  | Precio Lts sin<br>Descuento L | itros M.N                | . Estación de s    | ervicio No. CCD |           |
| 3576228 LAV.SIMPLE VEHIC. CHICO CON                | ISUMO 0.26                              | 0.00                          | 0.00 8,                  | 000.00 MANOTAS     |                 | 1935      |
| 3576228 LAV.CHASIS VEHIC. CHICO CON                | ISUMO 0.26                              | 0.00                          | 0.00 1,                  | 380.00 MANOTAS     |                 | 1935      |
| .374881 NAFTA SUPER CON                            | ISUMO 90.40                             | 90.40                         | 49.56 4,                 | 480.40 SHELL 1695  | DIAZ VELEZ      | 1935      |
| H30250 DIESEL SUPER CON                            | ISUMO 107.05                            | 107.05                        | 41.96 4,                 | 492.25 PUMA RBB. I | A HORQUETA      | 1935      |
| 3601715 LAV.MOTOR VEHICULO C CON                   | ISUMO 0.26                              | 0.00                          | 0.00 1,                  | 880.00 MANOTAS     |                 | 1935      |
|                                                    |                                         | 100%                          | ✓ □ ~                    | E [                | Buscar          | Siguiente |
| <sup>1224928</sup> aparecerá el siguient           | n una nueva pantalla el<br>e menú.      | cuai                          | 17.63 1,                 | 690.91 SHELL 2013  | MARTINEZ        | 1935      |
| Seleccionando el sigu                              | uiente botón se podrá e                 | legir el                      | 61.64 6,                 | 700.27 PUMA RBB. 1 | NORDELTA        | 1935      |
| 3237537 NAFTA SIN PLOMO CON                        | ISOMO III.80                            | 111.80                        | 12.34 1,                 | 380.06 PUMA RBB. I | NORDELTA        | 1935      |

|          | DISTIBLE > REPORTE DINÁMIC<br>EDENRED ARGENTINA S.<br>DETALLE DE LIQUIDACIO | CO Formato<br>Archivo Exco<br>A/XC - (1 Mostrar | rchivo<br>el<br>encabezados           | Selecciona<br>bajarlo en<br>formato CS | ndo la opc<br>formato de<br>SV. | ión marc<br>e EXCEL s | ada, permitirá<br>in tablas y en |         |
|----------|-----------------------------------------------------------------------------|-------------------------------------------------|---------------------------------------|----------------------------------------|---------------------------------|-----------------------|----------------------------------|---------|
|          | Producto / Servicio                                                         | Transa                                          | detalles                              | CANCELAR                               | DESCARGA                        |                       | Estación de servicio             | No. CCD |
| 13576228 | LAV.SIMPLE VEHIC, CHICO                                                     | CONSL                                           | i i i i i i i i i i i i i i i i i i i |                                        |                                 | 0.00                  | MANOTAS                          | 1935    |
| 13576228 | LAV.CHASIS VEHIC. CHICO                                                     | CONSUMO                                         | 0.26                                  | 0.00                                   | 0.00                            | 1,380.00              | MANOTAS                          | 1935    |
| 11374881 | NAFTA SUPER                                                                 | CONSUMO                                         | 90.40                                 | 90.40                                  | 49.56                           | 4,480.40              | SHELL 1695 DIAZ VELEZ            | 1935    |
| 89430250 | DIESEL SUPER                                                                | CONSUMO                                         | 107.05                                | 107.05                                 | 41.96                           | 4,492.25              | PUMA RBB. LA HORQUETA            | 1935    |
| 23601715 | LAV.MOTOR VEHICULO C                                                        | CONSUMO                                         | 0.26                                  | 0.00                                   | 0.00                            | 1,880.00              | MANOTAS                          | 1935    |
| 01568542 | NAFTA SIN PLOMO                                                             | CONSUMO                                         | 112.80                                | 112.80                                 | 36.05                           | 4,066.44              | SHELL 1157 SARMIENTO             | 1935    |
| 11374881 | NAFTA SUPER                                                                 | CONSUMO                                         | 90.40                                 | 90.40                                  | 47.41                           | 4,285.86              | SHELL 1695 DIAZ VELEZ            | 1935    |
| 54224928 | NAFTA SUPER                                                                 | CONSUMO                                         | 95.90                                 | 95.90                                  | 17.63                           | 1,690.91              | SHELL 2013 MARTINEZ              | 1935    |
| 89430250 | DIESEL SUPER                                                                | CONSUMO                                         | 108.70                                | 108.70                                 | 61.64                           | 6,700.27              | PUMA RBB. NORDELTA               | 1935    |
| 83237537 | NAFTA SIN PLOMO                                                             | CONSUMO                                         | 111.80                                | 111.80                                 | 12.34                           | 1,380.06              | PUMA RBB. NORDELTA               | 1935    |